## Believe in children M Barnardo's

## Managing Encrypted Email from Barnardo's using 'other' supported email services – User Guide

Note: 'other' supported email services are those that <u>do not</u> fall under this list.

- Hotmail
- Microsoft 365
- Outlook 2013 and above
- Yahoo Mail
- Google Mail
- Outlook 2010 (because it is unsupported)

## Other supported email services

Step 1: Select "Read the message".

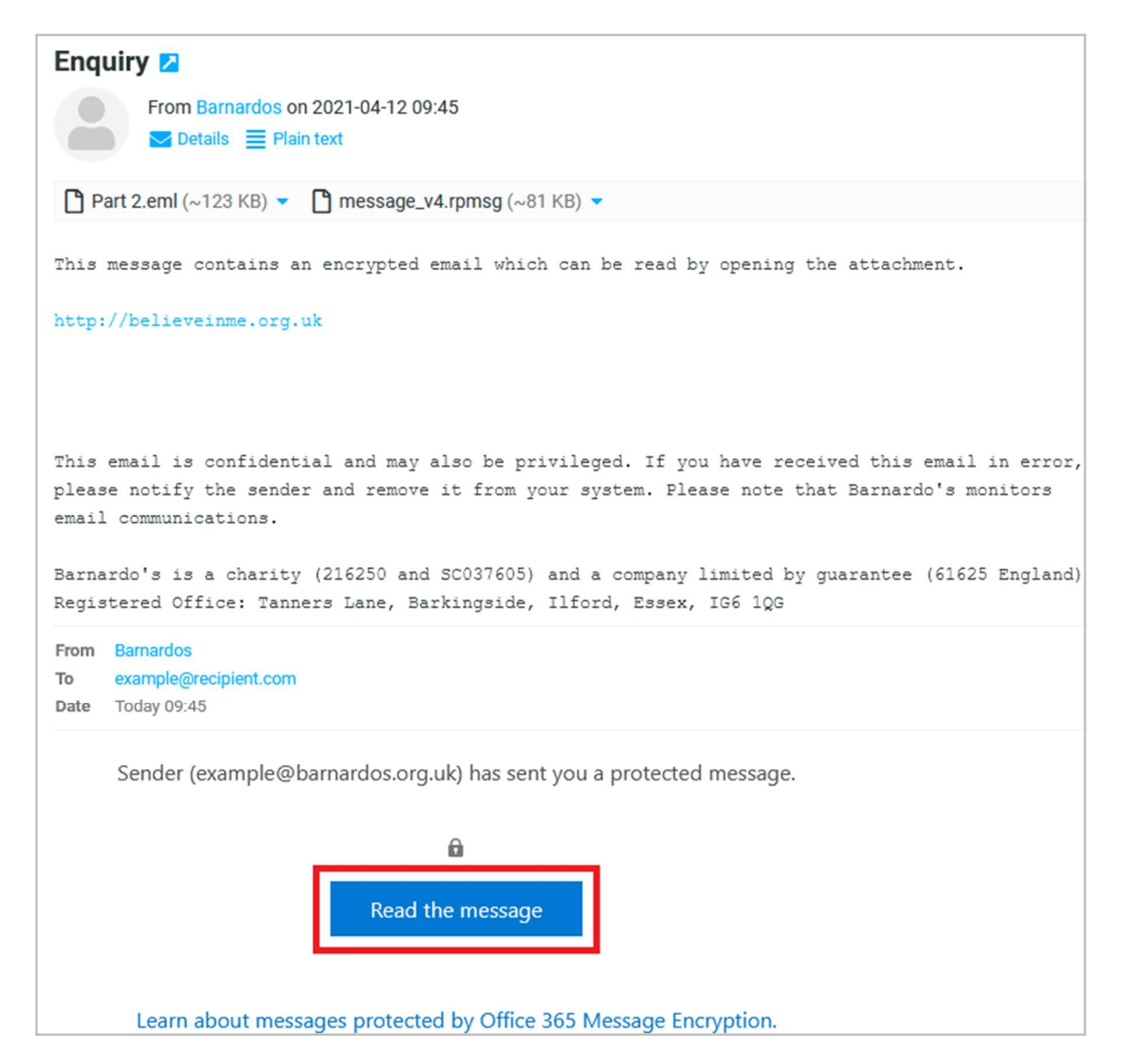

Step 2: Select "Sign in with a One-time passcode".

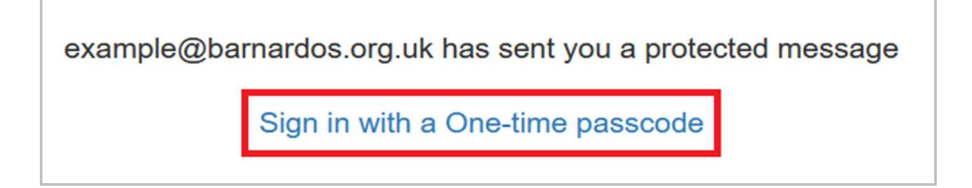

**Step 3:** You'll be directed to a page where you can sign in and receive a single-use passcode.

| We sent a one-time passcode to example@recipient.com.                                                                     |  |
|----------------------------------------------------------------------------------------------------|--|
| Please check your email, enter the one-time passcode and click continue. The one-time passcode will expire in 15 minutes. |  |
| One-time passcode                                                                                                    |  |
| This is a private computer. Keep me signed in for 12 hours.                                                               |  |
|                                                                                                    |  |
| Continue                                                                                                    |  |
|                                                                                                    |  |
| Didn't receive the one-time passcode? Check your spam folder or <u>get another one-time passcode</u> .                    |  |

Step 4: Check your email for the single-use passcode and copy it. The one-time passcode will expire in 15

minutes. If you did not receive the one-time passcode, check your spam folder or get another one-time

passcode by following the link in the browser.

| Your of | ne-time passcode to view the message<br>From Microsoft Office 365 Message Encryption on 2021-04-12 09:56 |
|---------|----------------------------------------------------------------------------------------------------|
|         | Here is your one-time passcode 61457076                                                                  |
| 1       | To view your message, enter the code in the web page where you requested it.                             |
| I       | NOTE: This one-time passcode expires 15 minutes after it was requested.                                  |

**Step 5:** Paste or type the code in your browser, then select 'Continue' to read your message.

| We sent a one-time passcode to example@recipient.com.                                                                     |  |
|----------------------------------------------------------------------------------------------------|--|
| Please check your email, enter the one-time passcode and click continue. The one-time passcode will expire in 15 minutes. |  |
| One-time passcode 61457076<br>This is a private computer. Keep me signed in for 12 hours.                                 |  |
| Continue                                                                                                    |  |
| Didn't receive the one-time passcode? Check your spam folder or get another one-time passcode.                            |  |

## **Step 6**: The content of the encrypted email is shown.

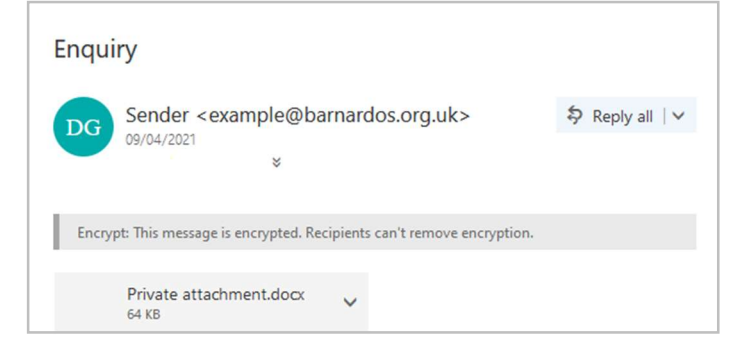